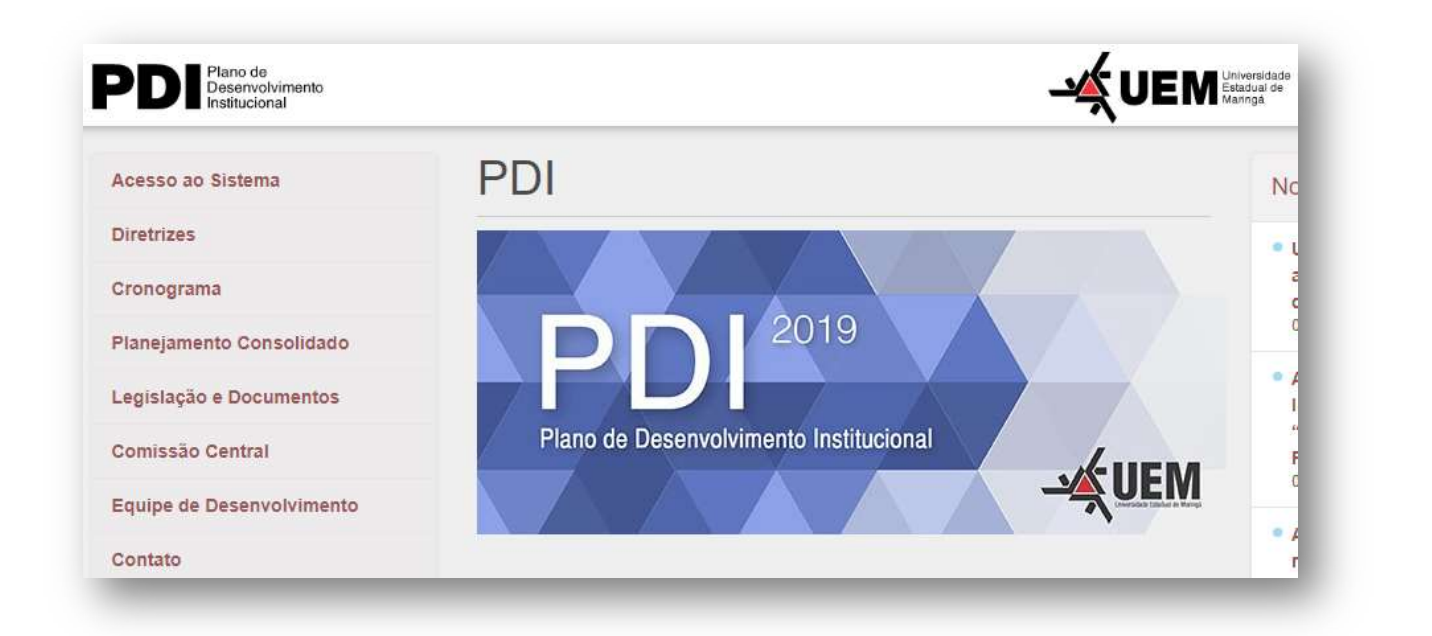

#### Figura 1 - Página inicial do site do PDI.

A partir do site <u>www.uem.br/pdi</u> o usuário poderá acessar o sistema PDI clicando no banner PDI 2019 ou clicando no menu "Acesso ao Sistema".

|        | ·/-          | IIFM                |  |
|--------|--------------|---------------------|--|
|        |              | Universidade        |  |
|        |              | Estadual de Maringà |  |
| Login: | [            |                     |  |
| Senha: |              |                     |  |
|        | <b>1</b> 273 |                     |  |

Figura 2 - Formulário de Login ao sistema PDI.

Para o login ao sistema, deverá ser utilizado o padrão da UEM para todos os sistemas já existentes. No campo Login não é necessário digitar o sufixo @uem.br.

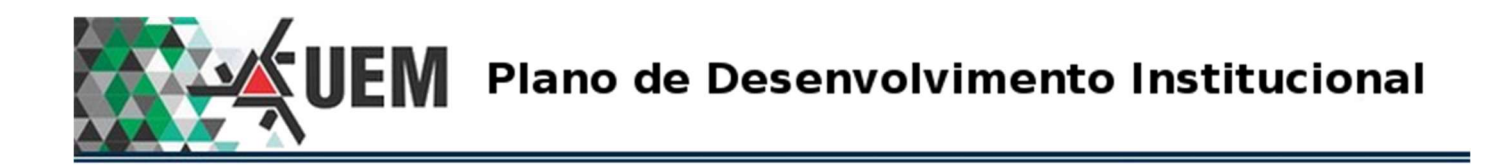

|                      | Universidade<br>Estadual de Maringá |   |                      | Universidade<br>Estadual de Maringá | 2 |
|----------------------|-------------------------------------|---|----------------------|-------------------------------------|---|
| Unidades Vinculadas: | Selecione                           | T | Unidades Vinculadas: | BIBLIOTECA CENTRAL                  | • |

Após o Login ser validado, a imagem (1) acima será visualizada onde o usuário deverá selecionar a unidade Vinculada (2) da qual pretende fazer o preenchimento do PDI. Após a seleção deverá clicar no botão **Entrar**.

Nota: Caso o usuário esteja vinculado a mais de uma unidade, deverá selecionar uma das opções. Para mudar de unidade vinculada deverá sair do sistema e fazer o login novamente obrigatoriamente.

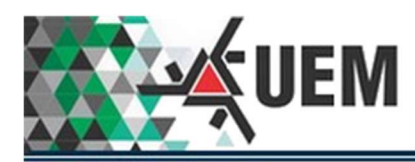

## Item do menu "Início".

| Início Acesso ao Sistema 💌 PDI 💌    |                                                                   | Sair                        |
|-------------------------------------|-------------------------------------------------------------------|-----------------------------|
| Usuário: 510 - DORIVAL JOSE BATISTA | Unidade Administrativa: BIBLIOTECA CENTRAL Ano de Exercício: 2019 | Acesso: 01/11/2019 14:47:23 |

#### Figura 3 - Cabeçalho de todos os formulários do Sistema PDI.

Após a seleção da Unidade Administrativa o formulário do *Menu Início* será visualizado. Na imagem acima (Figura 3) apresenta a barra de menu do sistema de acordo com os direitos do usuário logado. À direita o botão Sair que executa o logout do sistema.

Abaixo da barra de menu aparecem os dados do usuário logado (Matrícula, Nome, Unidade Administrativa Vinculada, Exercício do PDI e à direita data e hora de login ao sistema).

Nota: as informações constantes nesta imagem repetirão em todos os demais formulários.

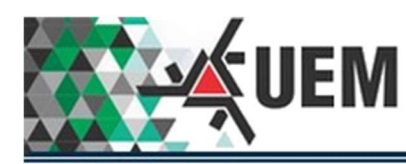

## Menu Início.

Este formulário apresenta a lista de todos Objetivos existentes para a Unidade Administrativa (UA).

| Area                    | Todas | •  | - ATENÇÃO                                                                                  |
|-------------------------|-------|----|--------------------------------------------------------------------------------------------|
| Objetivo                | Todos | ۲. | Esta página tem o único propósito de exibir o progresso do preenchimento do PDI, mostrando |
| Complemento do Objetivo |       |    | resumidamente os objetivos em aberto e avaliações pendentes. Para ver com mais detalhes e  |
|                         | 2     |    | efetuar alterações, acesse o menu PDI -> Objetivo/Ações -> Preenchimento.                  |
|                         |       |    |                                                                                            |
| ar                      |       |    |                                                                                            |
|                         |       |    |                                                                                            |

### Figura 4 - Área de filtro para o formulário do Menu Início.

A Figura 4 apresenta a área de filtro do formulário. Esse filtro permitira selecionar Objetivos por Áreas, pelo Objetivo ou pelo Complemento do Objetivo. Uma vez efetuada uma seleção, clicar no botão Buscar que o formulário será mostrado apenas com os Objetivos relacionados ao Filtro. O botão Limpar elimina os parâmetros do filtro e lista novamente todos os Objetivos existentes na UA.

| Objetivo                                                 | Complemento                                                      | Indicador Produto                                                                       | Exercício | Ações | Avaliado/Total    |
|----------------------------------------------------------|------------------------------------------------------------------|-----------------------------------------------------------------------------------------|-----------|-------|-------------------|
| Diminuição do índice de reprovação de curso de graduação | Diminuição do Indice de Reprovação no<br>Curso de Zootecnia      | Aluno de Graduação                                                                      | 2012      | 5     | 0/5               |
| Diminuição do índice de evasão de curso de graduação     | Diminuir Indice de evasão no Curso de<br>Zootecnia               | Aluno de Graduação                                                                      |           | 14    | 0/14              |
| Melhoria de qualidade de curso de graduação              | Melhoria na qualidade do Curso de<br>Zootecnia                   | Conceito 3 ENADE Conceito 4 ENADE Conceito 5 ENADE                                      | 2012      | 26    | 0/22              |
| Consolidação de grupos de ensino                         | Consolidação de grupos de ensino no<br>Departamento de Zootecnia | Grupo de Ensino                                                                         | 2012      | 11    | 0/11              |
| Consolidação de núcleos de ensino                        | Nucleos de ensino no Departamento de<br>Zootecnia                | Núcleo de Ensino                                                                        | 2012      | 15    | 0/15              |
| Consolidação de programas de ensino                      | Programas de ensino no Departamento<br>de Zootecnia              | Programa de Ensino                                                                      | 2012      | 14    | 0/14              |
| Criação de projetos de ensino                            | Projetos de ensino no Departamento de<br>Zootecnia               | Projeto de Ensino                                                                       | 2012      | 5     | 0/5               |
| Criação de Especialização                                | Cursos de especialização no<br>Departamento de Zootecnia         | Aluno de Especialização Curso de Especialização                                         | 2012      | 0     | Não há pendências |
| Melhoria do conceito na CAPES                            | Conceito da CAPES do Programa de<br>Pós-Graduação                | Conceito 3 CAPES Conceito 4 CAPES Conceito 5<br>CAPES Conceito 6 CAPES Conceito 7 CAPES | 2012      | 15    | 0/15              |
| Ampliação de vagas no mestrado acadêmico                 | Ampliação de vagas no Mestrado do<br>PPZ                         | Aluno de Mestrado                                                                       | 2012      | 4     | 0/3               |
| < 1 /6 > >>                                              |                                                                  |                                                                                         |           |       | [1-10/5           |

Figura 5 - Área da lista dos Objetivos existente no cadastro da UA.

Na Figura 5 a Lista de Objetivos existentes no sistema PDI para a UA.

Explanação sobre as colunas Ações e Avaliado Total.

- Coluna Ações → indica o número de ações cadastradas no PDI desta UA relacionadas ao Objetivo descrito na linha.
- Coluna Avaliado/Total → apresenta um conjunto de números separados por uma barra (/) e seguido de uma barra de progressão em números relativos.
  - No conjunto de números n/m, o n representa o número de ações que necessitam de avaliação (planejamento do ano anterior) e que já foram devidamente avaliados. O m representa o número total de ações que necessitam de avaliação.
  - Ex 1. 0/14, indica que nenhuma ação foi ainda avaliada de um total de 14 ações que necessitam de avaliação. A barra de progressão ainda não indica preenchimento.
  - Ex 2. 1/4, indica que 25% do total já foi avaliado, portanto a barra de progressão apresenta uma parte preenchida.
  - Quando aparecer apenas a frase "Não há pendências", indica que neste objetivo não há planejamentos no Ano Anterior.

No Rodapé do formulário (à esquerda) há ícones de navegação "<<", "<", ">" e ">>" e indicação da página corrente e o total de páginas (quando for o caso).

No canto direito apresenta a sequência de registros visualizados na página e o total exato de registros gravados no banco de dados (ex. 1 - 10/58, ou seja, registros de 1 a 10 de um total de 58).

Na linha seguinte e do lado esquerdo, o usuário poderá reconfigurar o número de registros por páginas. Os valores possíveis aparecem quando clicado na seta à direita do número que aparece. Esta reconfiguração só é valida para esta sessão de conexão, quando sair do sistema este valor retorna ao padrão original.

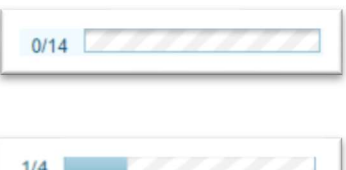

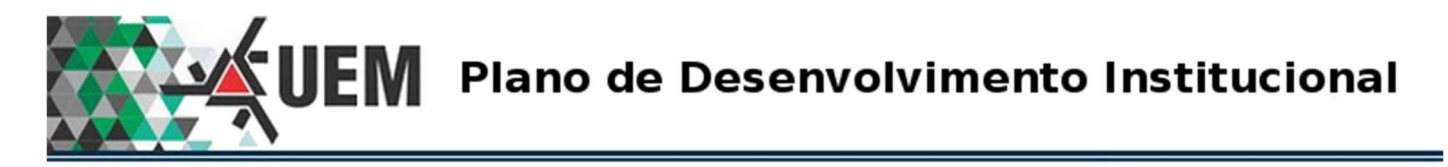

Item do menu "PDI  $\rightarrow$  Objetivo/Ações  $\rightarrow$  Preenchimento".

| Sa                         |                        |                    |               | PDI 🔻            | cio 🛛 Acesso ao Sistema 🖛 |
|----------------------------|------------------------|--------------------|---------------|------------------|---------------------------|
| Acesso: 01/11/2019 14:47:2 | Ano de Exercício: 2019 | BIBLIOTECA CENTRAL | Preenchimento | Objetivo/Ações 🕨 | uário: 510 - DORIVAL JOSE |
|                            |                        | 1                  |               | Relatórios 🕨     |                           |

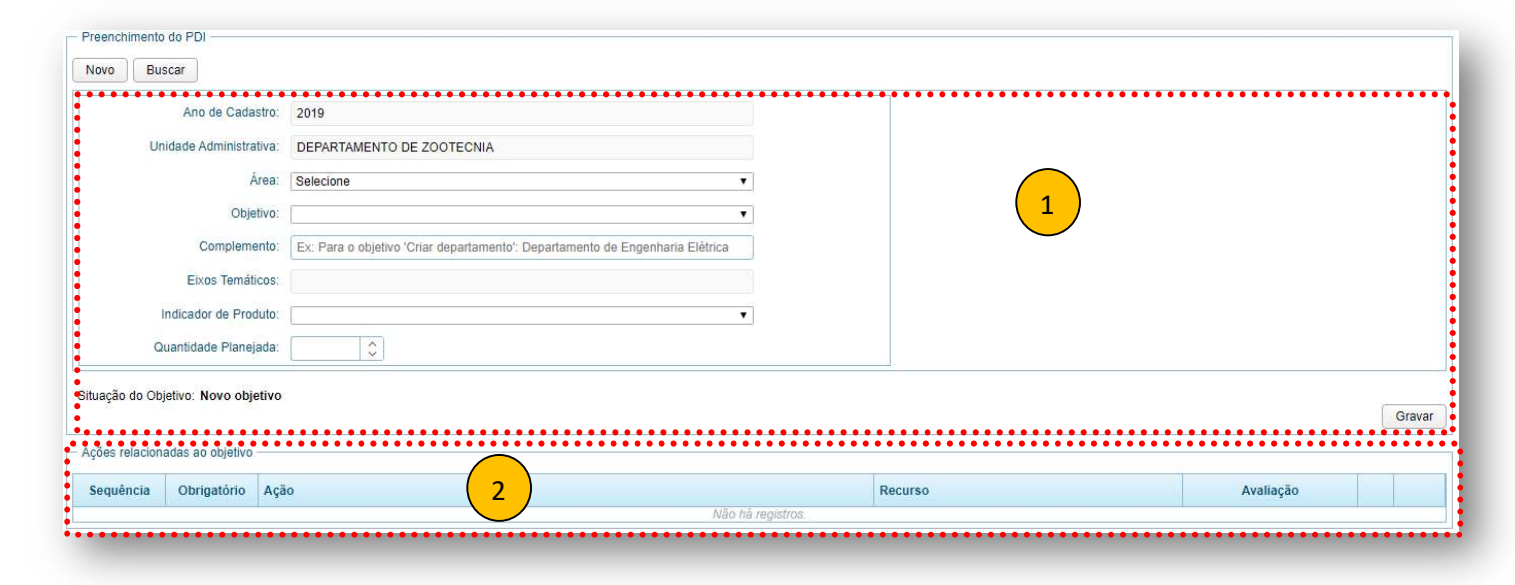

Figura 6 - Acesso ao formulário de Preenchimento através do MENU.

Figura 7 - Formulário de Preenchimento do PDI (Objetivo / Ações).

Na Figura 7 o formulário apresenta os botões Novo e Buscar.

- Novo  $\rightarrow$  quando necessário a inclusão de um novo Objetivo para o Exercício corrente.
- Buscar → quando um Objetivo de Exercício anterior;
  - Que contém Avaliação Pendente;
  - Há a necessidade de efetuar ajustes em planejamento de anos futuros planejados em PDI's anteriores;
  - o Quando necessário efetuar planejamento do Ano 5 a partir do Exercício corrente.

Este formulário é dividido em duas partes: Quadro relativo ao Objetivo (1) e o quadro relativo as Ações (2). Estes quadros serão explicados na sequência.

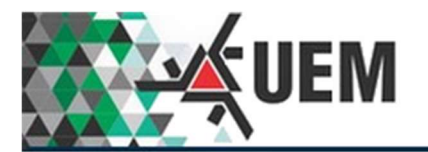

# Inserção de Novo Objetivo.

| ões relacion: | adas ao objetivo      | än                                                                            | Recurso | Avaliação |
|---------------|-----------------------|-------------------------------------------------------------------------------|---------|-----------|
| iação do Obj  | jetivo: Novo objetiv  |                                                                               |         | Gr        |
| Q             | uantidade Planejada   |                                                                               |         |           |
| 1             | Indicador de Produto  | × [                                                                           |         |           |
|               | Eixos Temáticos       |                                                                               |         |           |
|               | Complemento           | Ex: Para o objetivo 'Criar departamento'. Departamento de Engenharia Elêtrica |         |           |
|               | Objetivo              | τ                                                                             |         |           |
|               | Área                  | Selecione •                                                                   |         |           |
| Un            | iidade Administrativa | DEPARTAMENTO DE ZOOTECNIA                                                     |         |           |
|               | Ano de Cadastro       | 2019                                                                          |         |           |

#### Figura 8 - Formulário de Preenchimento do PDI (Inserção de novo Objetivo).

Clicando no botão Novo o formulário será apresentado conforme a Figura 8. Pode-se observar que o Ano do Cadastro (Exercício corrente) e o nome da UA já está devidamente preenchido decorrente da UA vinculada ao usuário logado.

Para a continuação da inserção do novo Objetivo o usuário deverá seguir a sequência dos campos (todos obrigatórios).

- Área  $\rightarrow$  selecionar uma das áreas previstas no PDI;
- Objetivo → a lista de Objetivos já estará devidamente filtrada em função da Área selecionada (acima). O usuário deverá selecionar um Objetivo;
- Complemento → campo de texto aberto para que o usuário complemente com informações sobre o Objetivo. O preenchimento é opcional;
  - Ex. *Objetivo*: Criação de Curso de Graduação, no campo *Complemento* informe o nome do curso proposto.
- Eixos Temáticos → este campo é preenchido automaticamente uma vez que os Eixos Temáticos que aparecerem foram previamente relacionados ao Objetivo;
- Indicador de Produto → selecione uma opção da lista que for apresentada. Poderá ser apresentada apenas uma opção;
- Quantidade Planejada → é o quantitativo relacionado ao *Indicador de Produto* do Objetivo. O valor poderá ser digitado ou apenas clicando nas setas û para incrementar e ↓ para decrementar o valor.

Após o preenchimento de todos os campos deverá ser acionado o botão Gravar (à direita do quadro). Após a conclusão da gravação no quadro de Ações (parte inferior) serão listadas todas a Ações relacionadas ao Objetivo.

Na sequência a Figura 9 apresenta um novo Objetivo preenchido e ainda não gravado.

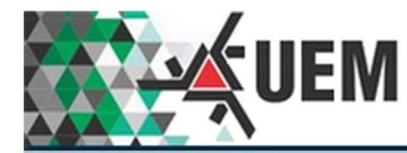

| Ano de Cadastro:        | 2019                                             |  |
|-------------------------|--------------------------------------------------|--|
| Unidade Administrativa: | DEPARTAMENTO DE ZOOTECNIA                        |  |
| Área:                   | Ensino de Graduação e Ensino Básico 🔹            |  |
| Objetivo:               | Avaliação de curso de graduação 🔹                |  |
| Complemento:            | Curso de Zootecnia                               |  |
| Eixos Temáticos:        | Não há eixo temático relacionado a este objetivo |  |
| Indicador de Produto:   | Curso de Graduação 🔹                             |  |
| Quantidade Planejada:   | 1 \$                                             |  |
| -                       |                                                  |  |

#### Figura 9 - Formulário preenchido e ainda não gravado.

Na Figura 9 o quadro Objetivo já está devidamente preenchido, porém ainda não foi acionado o botão Gravar.

| sequência | Obrigatório | Ação | Recurso          | Avaliação |
|-----------|-------------|------|------------------|-----------|
|           |             | 157  | Não há registros |           |

Figura 10 - O quadro relativo a Ações não apresenta nenhum registro pois o Objetivo ainda não foi gravado.

Na Figura 10 o quadro Ações ainda está vazio pois o botão Gravar (no quadro Objetivo) ainda não foi acionado.

| Ano de Cadastro:       2019         dade Administrativa:       DEPARTAMENTO DE ZOOTECNIA         Área:       Ensino de Graduação e Ensino Básico         Objetivo:       Avaliação de curso de graduação         Complemento:       Curso de Zootecnia         Eixos Temáticos:       Não há eixo temático relacionado a este objetivo         idicador de Produto:       Curso de Graduação         1       O                     | o de Cadastro: 2019   Administrativa: DEPARTAMENTO DE ZOOTECNIA   Área: Ensino de Graduação e Ensino Básico   Objetivo: Avaliação de curso de graduação   Objetivo: Curso de Zootecnia   complemento: Curso de Zootecnia   tos Temáticos: Não há eixo temático relacionado a este objetivo   or de Produto: Curso de Graduação   1 \$            | iscar                  |                                                  |  |
|----------------------------------------------------------------------------------------------------|----------------------------------------------------------------------------------------------------|------------------------|--------------------------------------------------|--|
| dade Administrativa:       DEPARTAMENTO DE ZOOTECNIA         Área:       Ensino de Graduação e Ensino Básico         Objetivo:       Avaliação de curso de graduação         Objetivo:       Avaliação de curso de graduação         Complemento:       Curso de Zootecnia         Eixos Temáticos:       Não há eixo temático relacionado a este objetivo         idicador de Produto:       Curso de Graduação         1       O | Administrativa: DEPARTAMENTO DE ZOOTECNIA   Área: Ensino de Graduação e Ensino Básico   Objetivo: Avaliação de curso de graduação   Objetivo: Curso de Graduação e Ensino Básico   Complemento: Curso de Zootecnia   cos Temáticos: Não há eixo temático relacionado a este objetivo   or de Produto: Curso de Graduação   (Curso de Graduação * | Ano de Cadastro:       | 2019                                             |  |
| Área:       Ensino de Graduação e Ensino Básico         Objetivo:       Avaliação de curso de graduação         Complemento:       Curso de Zootecnia         Eixos Temáticos:       Não há eixo temático relacionado a este objetivo         idicador de Produto:       Curso de Graduação         Curso de Graduação       *                                                                                                    | Área:       Ensino de Graduação e Ensino Básico         Objetivo:       Avaliação de curso de graduação         Complemento:       Curso de Zootecnia         tos Temáticos:       Não há eixo temático relacionado a este objetivo         or de Produto:       Curso de Graduação         1       Complemento:                                 | nidade Administrativa: | DEPARTAMENTO DE ZOOTECNIA                        |  |
| Objetivo:       Avaliação de curso de graduação         Complemento:       Curso de Zootecnia         Eixos Temáticos:       Não há eixo temático relacionado a este objetivo         idicador de Produto:       Curso de Graduação         antidade Planejada:       1                                                                                                    | Objetivo:       Avaliação de curso de graduação       *         Complemento:       Curso de Zootecnia       *         cos Temáticos:       Não há eixo temático relacionado a este objetivo       *         or de Produto:       Curso de Graduação       *         ide Pianejada:       1       \$                                              | Área:                  | Ensino de Graduação e Ensino Básico 🔹            |  |
| Complemento:       Curso de Zootecnia         Eixos Temáticos:       Não há eixo temático relacionado a este objetivo         idicador de Produto:       Curso de Graduação         antidade Planejada:       1                                                                                                    | Complemento:       Curso de Zootecnia         Los Temáticos:       Não há eixo temático relacionado a este objetivo         or de Produto:       Curso de Graduação         ide Planejada:       1                                                                                                    | Objetivo:              | Avaliação de curso de graduação 🔹                |  |
| Eixos Temáticos: Não há eixo temático relacionado a este objetivo<br>Idicador de Produto: Curso de Graduação                                                                                                    | tos Temáticos: Não há eixo temático relacionado a este objetivo or de Produto: Curso de Graduação  t                                                                                                    | Complemento:           | Curso de Zootecnia                               |  |
| idicador de Produto: Curso de Graduação v                                                                                                    | or de Produto:     Curso de Graduação       ide Planejada:     1                                                                                                    | Eixos Temáticos:       | Não há eixo temático relacionado a este objetivo |  |
| antidade Planejada: 1                                                                                                    | ide Planejada: 1                                                                                                    | Indicador de Produto:  | Curso de Graduação 🔻                             |  |
|                                                                                                    |                                                                                                    | Quantidade Planejada:  | 1                                                |  |

#### Figura 11 - Quadro relativo a Objetivos já gravado.

Na Figura 11 o botão Gravar já foi acionado e os dados do Objetivo inserido no banco de dados. Aqui não há possibilidade de correções. Este Objetivo poderá ser encerrado acionando o botão Encerrar.

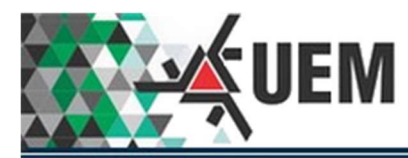

| equência | Obrigatório | Ação                                                                                                    | Recurso            | Avaliação |
|----------|-------------|----------------------------------------------------------------------------------------------------|--------------------|-----------|
| 1        | Não         | Aplicar questionário                                                                                              | Questionário       |           |
| 1        | Não         | Concientizar os alunos da sua importância para melhoria do curso                                                  | Aluno de Graduação | 0         |
| 1        | Não         | Divulgar os índices de respostas dos itens institucionais avaliados à comunicade                                  | Avaliação          | 0         |
| 1        | Não         | Divulgar os problemas resolvidos, indicados pela avaliação institucionaos, à<br>comunidade                        | Avaliação          | •         |
| 1        | Não         | Elaborar plano estratégico para solução dos problemas encontrados                                                 | Plano estratégico  | 0         |
| 1        | Não         | Elaborar questionário                                                                                             | Questionário       | 0         |
| 1        | Não         | Realizar reunião para análise das respostas dos questionários aplicados e para<br>identificar possíveis problemas | Reunião            | 0         |
| 1        | Não         | Viabilizar infraestrutura e horário                                                                               | Série              | 0         |

#### Figura 12 - Quadro de Ações após o quadro Objetivo ser gravado.

Após o acionamento do botão Gravar (no quadro Objetivo) todas as Ações relacionadas ao referido "Objetivo" serão visualizadas no quadro Ações (Figura 12).

No quadro Ações relacionadas ao Objetivo (Figura 12) apresenta as seguintes colunas:

- Sequência → as Ações poderão estar sequenciadas em 1, 2, 3, etc. ou apenas todas 1,1,1, etc.
  - Somente serão sequenciadas as ações que por força de normas exigem um rito processual. Ex.
     Elaboração de Projeto Pedagógico deve ser antes de Aprovação em conselho;
  - A sequência é elaborada pela Comissão do PDI.
- Obrigatório → as Ações poderão ter indicativo de obrigatoriedade. Nesta coluna Sim ou Não é o indicativo.
   Portanto quando indicativo "Sim" será obrigatório o preenchimento do planejamento;
- Ação → a Ação relacionada ao Objetivo;
- Recurso → o Recurso relacionado a Ação;
- Avaliação → quando for o caso de Avaliação do planejamento uma mensagem será visualizada nesta coluna, lembrando que Avaliação só ocorrerá para planejamento de Ano anterior ao Exercício.
- Coluna sem título, porém em cada linha apresenta o ícone verde indicando que a Ação está "Ativa", caso contrário o ícone será vermelho. Quando Ação estiver "Inativa" não será habilitado o botão +.
  - Tornar uma Ação "Inativa" é responsabilidade da Comissão do PDI;
- Coluna sem título, porém em cada linha apresenta o botão + que acionado direciona ao formulário de planejamento (Figura 13).

A ordem de classificação neste quadro é a seguinte: Sequência seguida do Nome da Ação (alfabética).

A partir deste momento as Ações deverão ser aberta (uma a uma) para o preenchimento do planejamento acionando o botão + (será direcionado ao formulário de Planejamento (Figura 13).

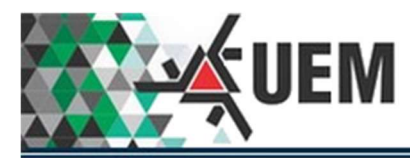

| ao: Aplica | ar questiona | rio     | Recurso: Questionári | 0               |        |              |                 |           |             |
|------------|--------------|---------|----------------------|-----------------|--------|--------------|-----------------|-----------|-------------|
| Planejar   | Avaliar      | Ajustar | Ano Planejado        | Valor Planejado | Ajuste | Ano Avaliado | Valor Realizado | Ju        | stificativa |
| ۵          | 8            | 6       | 2019                 | <b>(</b>        |        | 2020         |                 | Selecione | v           |
|            |              |         | 2020                 | \$              |        | 2021         |                 | Selecione | ٧           |
|            |              |         | 2021                 | <b>\$</b>       |        | 2022         |                 | Selecione | v           |
|            |              |         | 2022                 | <b>\$</b>       |        | 2023         |                 | Selecione | v           |
|            |              |         | 2023                 |                 |        | 2024         |                 | Selecione | Ŧ           |

#### Figura 13 - Formulário de Planejamento.

Como trata-se de inclusão de novo Objetivo o formulário de **Metas - Planejamento da Ação** (Figura 13) apresenta cinco linhas que representa os cinco anos de planejamento que o PDI preconiza.

Apenas os campos da coluna "Valor Planejado" estão habilitados pois trata-se do planejamento inicial. O valor poderá ser digitado ou apenas clicando nas setas û para incrementar e ↓ para decrementar o valor.

A coluna Planejar indica os registros que serão gravados, entretanto o simples preenchimento do campo "Valor Planejado" o sistema já marca ( $\square$ ) a linha correspondente.

Preencher o planejamento para os anos que forem necessários. Concluído o preenchimento acionar o botão Gravar registros marcados.

Nota: se o check (☑) da coluna "Planejar" estiver desmarcado o conteúdo desta linha não será gravado. Lembrando que ao preencher o campo Valor Planejado o sistema habilita o check automaticamente.

| ão: Aplica | ar questioná | rio     | Recurso: Questionári | 0               |        |              |                 |           |              |
|------------|--------------|---------|----------------------|-----------------|--------|--------------|-----------------|-----------|--------------|
| Planejar   | Avaliar      | Ajustar | Ano Planejado        | Valor Planejado | Ajuste | Ano Avaliado | Valor Realizado | Ji        | ustificativa |
| 0          | 0            | 8       | 2019                 |                 |        | 2020         |                 | Selecione | v            |
| ~          |              |         | 2020                 | 1 0             |        | 2021         |                 | Selecione | Y            |
|            |              |         | 2021                 | <b>\$</b>       |        | 2022         |                 | Selecione | ٧            |
|            |              |         | 2022                 | \$              |        | 2023         |                 | Selecione | ٧            |
|            |              |         | 2023                 |                 |        | 2024         |                 | Selecione | τ.           |

#### Figura 14 - Formulário de Planejamento com exemplo de preenchimento.

Na Figura 14 foi preenchido "Valor Planejado" apenas para o Ano 2020. E o check (☑) da coluna "Planejar" foi acionado. Acionando o botão Gravar registros marcado o formulário será fechado e retorna ao formulário de Objetivo e Lista de Ações (Figura 15) novamente.

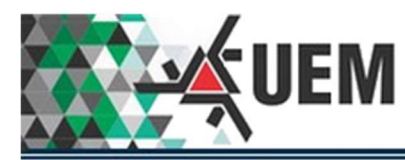

| equência | Obrigatório | Ação                                                                                                    | Recurso            | Avaliação |   |
|----------|-------------|----------------------------------------------------------------------------------------------------|--------------------|-----------|---|
|          | Não         | Aplicar questionário                                                                                              | Questionário       |           |   |
| 1        | Não         | Concientizar os alunos da sua importância para melhoria do curso                                                  | Aluno de Graduação | 0         |   |
| 1        | Não         | Divulgar os índices de respostas dos itens institucionais avaliados à comunicade                                  | Avaliação          | ۲         |   |
| 1        | Não         | Divulgar os problemas resolvidos, indicados pela avaliação institucionaos, à comunidade                           | Avaliação          | ۲         | C |
| 1        | Não         | Elaborar plano estratégico para solução dos problemas encontrados                                                 | Plano estratégico  | 0         |   |
| 1        | Não         | Elaborar questionário                                                                                             | Questionário       | 0         | C |
| 1        | Não         | Realizar reunião para análise das respostas dos questionários aplicados e para<br>identificar possíveis problemas | Reunião            | ۲         |   |
| 1        | Não         | Viabilizar infraestrutura e horário                                                                               | Série              |           | F |

#### Figura 15 - Quadro de Lista de Ações do Objetivo.

E ao retornar o botão que inicialmente era + é modificado para indicando a possibilidade de editar o planejamento, ou seja, poderá modificar os dados gravados no planejamento daquela Ação.

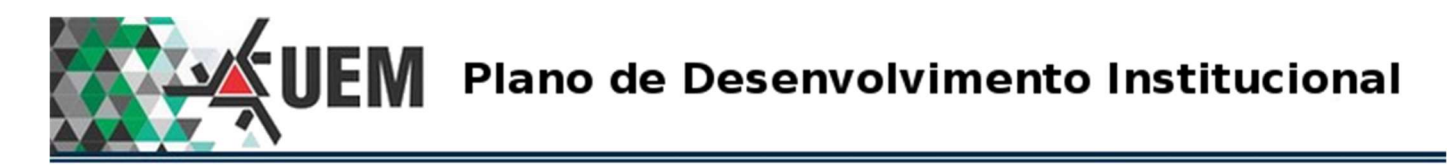

# Manutenção de Objetivo já cadastrado.

| Ano de Cadastro:               | 2019                                                                          |      |
|--------------------------------|-------------------------------------------------------------------------------|------|
| Unidade Administrativa:        | DEPARTAMENTO DE ZOOTECNIA                                                     |      |
| Área:                          | Selecione                                                                     |      |
| Objetivo:                      | Υ                                                                             |      |
| Complemento:                   | Ex: Para o objetivo 'Criar departamento': Departamento de Engenharia Elétrica |      |
| Eixos Temáticos:               |                                                                               |      |
| Indicador de Produto:          | ×                                                                             |      |
| Quantidade Planejada:          | \$                                                                            |      |
| ção do Objetivo: Novo objetivo |                                                                               | fice |
| es relacionadas ao objetivo    |                                                                               |      |
|                                |                                                                               |      |

#### Figura 16 - Acesso a lista de Objetivos já cadastrados pelo acionamento do botão BUSCAR.

Para avaliação / ajustes / ampliar o planejamento, o usuário deverá clicar no botão Buscar para acionar o formulário (Figura 19) que lista os Objetivos / Ações já cadastrados no sistema.

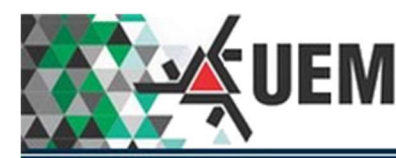

| Área                                      | Todas             |                                                                            | •                                   |                        |            |  |
|-------------------------------------------|-------------------|----------------------------------------------------------------------------|-------------------------------------|------------------------|------------|--|
| Objetivo                                  | Todos             |                                                                            | •                                   |                        |            |  |
| Complemento do Objetivo.                  | . <u></u>         |                                                                            |                                     | Buscar                 | oar Fechar |  |
| ojetivo                                   |                   | Complemento                                                                | Área                                |                        |            |  |
| npliação de projetos e bolsas na Inic     | ciação Científica |                                                                            | Pesquisa                            |                        | Selecionar |  |
| mpliação de vagas na Iniciação Científica |                   | Ampliação de vagas de Iniciação científica no<br>Departamento de Zootecnia | Pesquisa                            | Selecionar             |            |  |
| npliação de vagas no doutorado            |                   | Ampliação de vagas no doutorado do PPZ                                     | Ensino de Pós-                      | -Graduação             | Selecionar |  |
| mpliação de vagas no mestrado acadêmico   |                   | Ampliação de vagas no Mestrado do PPZ                                      | Ensino de Pós-Graduação             |                        | Selecionar |  |
| aliação de curso de graduação             |                   |                                                                            | Ensino de Graduação e Ensino Básico |                        | Selecionar |  |
| aliação de curso de graduação             |                   | Curso de Zootecnia                                                         | Ensino de Graduação e Ensino Básico |                        | Selecionar |  |
| aliação de servidores                     |                   |                                                                            | Gestão                              |                        | Selecionar |  |
| nsolidação de Câmpus                      |                   |                                                                            | Gestão                              |                        | Selecionar |  |
| nsolidação de grupos de ensino            |                   | Consolidação de grupos de ensino no Departamento<br>de Zootecnia           | Ensino de Grad                      | duação e Ensino Básico | Selecionar |  |
| nsolidação de grupos de pesquisa          |                   | Consolidação de grupos de pesquisa no<br>Departamento de Zootecnia         | Pesquisa                            |                        | Selecionar |  |
|                                           |                   |                                                                            |                                     |                        | [1-10/61   |  |

#### Figura 17 - Formulário Lista de Objetivos cadastrados.

Neste formulário (Figura 19) apresenta-se em duas partes (Filtro e Lista de Objetivos):

Quadro do Filtro:

- Área  $\rightarrow$  permite a seleção de Objetivos filtrados por Área;
- Objetivo → permite a seleção de um determinado Objetivo para filtrar a lista;
- Complemento do Objetivo  $\rightarrow$  poderá ser escrito uma palavra ou parte dela para filtrar a lista.

Após a seleção ou seleções, clicar no botão Buscar a direita do Quadro Filtro.

Quadro da Lista de Objetivos:

- Colunas Objetivos, Complemento e Áreas apresentam dados dos Objetivos cadastrados;
- Coluna sem título que apresenta em cada linha um botão Selecionar que ao ser clicado carregará os dados do Objetivo descrito na referida linha (Figura 20).

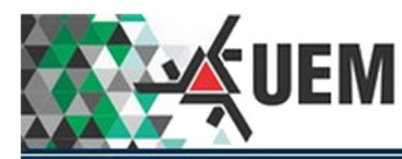

|                                        | iscar                                     |                                                                                                    |                                                   |                                    |
|----------------------------------------|-------------------------------------------|----------------------------------------------------------------------------------------------------|---------------------------------------------------|------------------------------------|
|                                        | Ano de Cadast                             | 10: 2012                                                                                                    |                                                   |                                    |
| Ur                                     | nidade Administrativ                      | a: DEPARTAMENTO DE ZOOTECNIA                                                                                          |                                                   |                                    |
|                                        | Åre                                       | a: Ensino de Pós-Graduação                                                                                            | Ŧ                                                 |                                    |
|                                        | Objetiv                                   | <ul> <li>Ampliação de vagas no doutorado</li> </ul>                                                                   | Ŧ                                                 |                                    |
|                                        | Complemen                                 | io: Ampliação de vagas no doutorado do PPZ                                                                            |                                                   |                                    |
|                                        | Eixos Temático                            | /S: Não há eixo temático relacionado a este objetivo                                                                  |                                                   |                                    |
|                                        | Indicador de Produto: Aluno de Doutorado  |                                                                                                    | v                                                 |                                    |
| Q                                      | uantidade Planeja                         | ia: 15                                                                                                    |                                                   |                                    |
| ação do Ob                             | ojetivo: Em andame<br>nadas ao objetivo — | nto Encerrar 🚺                                                                                                    |                                                   |                                    |
| ies relacion                           |                                           | Acão                                                                                                    | Recurso                                           | Avaliação                          |
| es relacion<br>quência                 | Obrigatorio                               |                                                                                                    |                                                   |                                    |
| es relacion<br>quência                 | Não                                       | Contratar professores para o departamento proponente                                                                  | Professor                                         | 🙆 PENDENTE 🛛 🌑                     |
| es relacion<br>quência<br>1            | Não Não                                   | Contratar professores para o departamento proponente<br>Equipar laboratório de pesquisa                               | Professor<br>Lab. Pesquisa                        | PENDENTE                           |
| es relacion<br>equência<br>1<br>1<br>1 | Não<br>Não<br>Não                         | Contratar professores para o departamento proponente<br>Equipar laboratório de pesquisa<br>ncluir professor visitante | Professor<br>Lab. Pesquisa<br>Professor visitante | PENDENTE     PENDENTE     PENDENTE |

#### Figura 18 - Formulário Objetivo e Ações com dados selecionados na Figura 19

Neste momento o formulário Objetivo / Ações é carregado e disponível para a avaliação, ajustes e/ou ampliação do planejamento das Ações relacionadas ao Objetivo.

Neste formulário o Objetivo poderá ser encerrado (caso seja desejado) clicando no botão Encerrar será apresentado um quadro para executar o encerramento. Neste caso todas as Ações automaticamente serão encerradas.

Na coluna Avaliação neste formulário apresenta um ícone com a frase **PENDENTE**, isto indica que esta Ação há planejamento do Ano Anterior que necessita de Avaliação. Portanto obrigatoriamente deverá ser aberta esta Ação para ao menos efetuar a Avaliação.

Ao clicar no botão 🛛 🗂 o formulário da Figura 21 será apresentado.

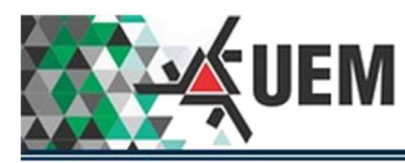

| lanejar | Avaliar | Ajustar | Ano Planejado | Valor Planejado | Ajuste    | Ano Avaliado | Valor Realizado | Justificativa |   |
|---------|---------|---------|---------------|-----------------|-----------|--------------|-----------------|---------------|---|
| 0       |         |         | 2018          | 2               |           | 2019         |                 | Selecione     | , |
|         |         |         | 2019          | 2               | Û         | 2020         |                 | Selecione     | ٧ |
|         |         |         | 2020          | 2               | \$        | 2021         |                 | Selecione     | 7 |
|         |         |         | 2021          | 2               | <b>\$</b> | 2022         |                 | Selecione     | , |
|         |         |         | 2022          | 2               | <b>(</b>  | 2023         |                 | Selecione     |   |
|         |         |         | 2023          |                 |           | 2024         |                 | Selecione     | * |

#### Figura 19 - Formulário de Planejamento.

Neste formulário o usuário deverá fazer a Avaliação do Planejamento do Ano 2018 (colunas <mark>Valor Realizado</mark> e Justificativa, caso a meta não tenha sido cumprida). Primeira linha da lista de planejamentos da Ação.

Poderá efetuar ajustes de Valor Planejado utilizando-se do campo da coluna Ajuste. Ajuste só é possível para o Ano Corrente, Ano Corrente +1, Ano Corrente +2 e Ano Corrente +3. Linhas dois, três, quatro e cinco da lista de planejamento da Ação.

Para o Ano Corrente + 4 o usuário poderá fazer novo planejamento na coluna Valor Planejado. Linha seis da lista de planejamento da Ação.

| lanejar | Avaliar | Ajustar | Ano Planejado | Valor Planejado | Ajuste    | Ano Avaliado | Valor Realizado | Justificativa |                     |
|---------|---------|---------|---------------|-----------------|-----------|--------------|-----------------|---------------|---------------------|
|         |         | 0       | 2018          | 2               |           | 2019         | 0               | Selecione     | 8 Campo<br>obrigatč |
|         | 0       |         | 2019          | 2               | <b>\$</b> | 2020         |                 | Selecione     |                     |
|         |         |         | 2020          | 2               | \$        | 2021         |                 | Selecione     | Ŧ                   |
|         |         |         | 2021          | 2               |           | 2022         |                 | Selecione     | Y                   |
|         |         |         | 2022          | 2               | \$        | 2023         |                 | Selecione     | ٣                   |
|         |         |         | 2023          | <b>\$</b>       |           | 2024         |                 | Selecione     | Ŧ                   |

#### Figura 20 - Mensagem de erro devido falta de preenchimento.

Quando da Avaliação o Valor Realizado for zero (0), a Justificativa será obrigatória. Uma mensagem de erro será visualizada ao acionar o botão Gravar registros marcados (Figura 22). Selecione a Justificativa que mais se aproxima do motivo.

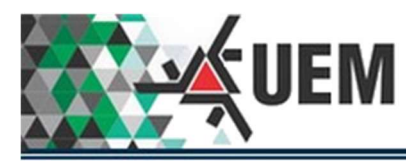

| laneiar | Avaliar | Aiustar | Ano Planeiado | Valor Planeiado | Aiuste | Ano Avaliado | Valor Realizado | lustificativa                  |
|---------|---------|---------|---------------|-----------------|--------|--------------|-----------------|--------------------------------|
|         |         |         | 2018          | 2               | rjusto | 2019         |                 | Contingenciamento orcamentário |
|         | 0       |         | 2019          | 2               |        | 2020         |                 | Selecione                      |
|         |         |         | 2020          | 2               |        | 2021         |                 | Selecione                      |
|         |         |         | 2021          | 2               | \$     | 2022         |                 | Selecione                      |
|         |         |         | 2022          | 2               | 0      | 2023         |                 | Selecione                      |
|         |         |         | 2023          |                 |        | 2024         |                 | Selecione                      |

Figura 21 - Formulário com preenchimento sem erros pronto para ser gravado.

No exemplo acima (Figura 23) o Valor Realizado foi zero (0) e uma justificativa selecionada. Concluída a gravação dos registros, o formulário será fechado retornando ao formulário Objetivo / Ações (Figura 24).

| Bu           | scar                                     |                                                       |                     |                |
|--------------|------------------------------------------|-------------------------------------------------------|---------------------|----------------|
|              | Ano de Cada                              | stro: 2012                                            |                     |                |
| Ur           | iidade Administra                        | tiva: DEPARTAMENTO DE ZOOTECNIA                       |                     |                |
|              | 1                                        | rea: Ensino de Pós-Graduação                          | ¥                   |                |
|              | Obje                                     | tivo: Ampliação de vagas no doutorado                 | ¥                   |                |
|              | Compleme                                 | Ampliação de vagas no doutorado do PPZ                |                     |                |
|              | Eixos Temát                              | COS: Não há eixo temático relacionado a este objetivo |                     |                |
|              | Indicador de Produto: Aluno de Doutorado |                                                       | T                   |                |
| a            | uantidade Planej                         | ada: 15                                               |                     |                |
| ação do Ob   | jetivo: Em anda                          | nento Encerrar 👔                                      |                     |                |
| ies relacion | adas ao objetivo                         |                                                       |                     |                |
| equência     | Obrigatório                              | Ação                                                  | Recurso             | Avaliação      |
|              |                                          | Contratar professores para o departamento proponente  | Professor           | 🗹 EFETUADA 🛛 🥘 |
| 1            | Não                                      | Equipar laboratório de pesquisa                       | Lab. Pesquisa       | 🙆 PENDENTE 💿   |
| 1            | Não                                      | Incluir professor visitante                           | Professor visitante | M PENDENTE     |
| 5 A.         |                                          |                                                       |                     |                |

#### Figura 22 - Formulário Objetivo / Ações após a gravação do Planejamento.

Retornando ao Formulário Objetivo / Ações (Figura 24) observa-se na primeira linha que a Mensagem PENDENTE foi alterada para EFETUADA, indicando que a Avaliação foi efetuada.

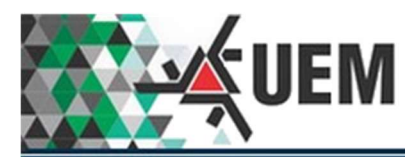

| Lista de Objetivos                          |                                                                             |                                                                |           |       |                  |
|---------------------------------------------|-----------------------------------------------------------------------------|----------------------------------------------------------------|-----------|-------|------------------|
| Objetivo                                    | Complemento                                                                 | Indicador Produto                                              | Exercício | Ações | Avaliado/Total   |
| Ampliação de vagas no doutorado             | Ampliação de vagas no doutorado do PPZ                                      | Aluno de Doutorado                                             | 2012      | 4     | 1/4              |
| Criação de vagas de pós-doutorado           | Vagas de Pós-Doutorado no Departamento de<br>Zootecnia                      | Aluno de Pós-Doutorado                                         | 2012      | 5     | 0/5              |
| Consolidação de linhas de pesquisa          | Consolidação de linhas de pesquisa no<br>Departamento de Zootecnia          | Linha de Pesquisa                                              | 2012      | 12    | 0/12             |
| Consolidação de grupos de pesquisa          | Consolidação de grupos de pesquisa no<br>Departamento de Zootecnia          | Grupo de Pesquisa                                              | 2012      | 16    | 0/16             |
| Ampliação de vagas na Iniciação Científica  | Ampliação de vagas de Iniciação científica no<br>Departamento de Zootecnia  | Vaga IC                                                        | 2012      | 3     | 3/3              |
| Criação de projeto de extensão              | Criação de projetos de extensão no<br>Departamento de Zootecnia             | Comunidade Externa Comunidade Interna Projeto de<br>extensão   | 2012      | 5     | 0/5              |
| Criação de curso de extensão                | Criaçãso de cursos de extensão no<br>Departamento de Zootecnia              | Comunidade Externa Comunidade Interna Curso de<br>extensão     | 2012      | 4     | 0/4              |
| Criação de evento de extensão               | criação de evento de extensão no<br>Departamento de Zootecnia               | Comunidade Externa Comunidade Interna Evento de<br>extensão    | 2012      | 4     | 0/4              |
| Promoção de oferta de prestação de serviços | Promoção de oferta de prestação de serviços<br>no Departamento de Zootecnia | Comunidade Externa Comunidade Interna Prestação<br>de Serviços | 2012      | 7     | 0/7              |
| Criação de linhas de pesquisa               | Criação de linhas de pesquisa no<br>Departamento de Zootecnia               | Linha de Pesquisa                                              | 2012      | 8     | 0/8              |
|                                             |                                                                             |                                                                |           |       | [ 11 - 20 / 61 ] |
| Registros por página: 10 🔻                  |                                                                             |                                                                |           |       |                  |

Figura 23 - Formulário do Menu Início com barra de progressão atualizada.

Retornando ao Menu Início, observa-se que a barra de progressão foi alterada.

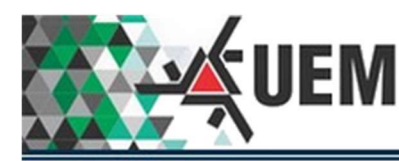

# Relatório Consolidado.

| Ano de Exerci  | ICIO 2019 T                     |  |
|----------------|---------------------------------|--|
| Situa          | ção 💿 Em andamento 🔘 Encerrados |  |
|                |                                 |  |
| erar relatório |                                 |  |

Figura 24 - Formulário de geração do Relatório Consolidado.

O usuário deverá selecionar o Ano do Exercício e qual a Situação deseja para o relatório. Por padrão a Situação é "Em andamento".

Clicando no botão Gerar Relatório o pdf será gerado.

| PDI_DZ02019_163121.pdf |                                                                                                    |                                                                                | 1 / 83                                                             |                    | ¢ | Ŧ | ō |
|------------------------|----------------------------------------------------------------------------------------------------|--------------------------------------------------------------------------------|--------------------------------------------------------------------|--------------------|---|---|---|
|                        | UEM                                                                                                    | Plano d                                                                        | le Desenvolvime                                                    | ento Institucional |   |   |   |
|                        |                                                                                                    | RELAT                                                                          | TÓRIO CONSOLIDADO                                                  |                    |   |   |   |
|                        | Unidade Administrativa<br>Gestor<br>C<br>Exercício                                                                                   | DEPARTAMENTO D<br>/AGNER DE ALEN<br>Chefe do Departam<br>2019                  | DE ZOOTECNIA<br>CAR ARNAUT DE TOLEDO<br>iento de Zootecnia         |                    |   |   |   |
|                        | Área Ensino de Graduação e E                                                                                                    | nsino <mark>Bá</mark> sico                                                     |                                                                    | No.                |   |   |   |
|                        | Objetivo Diminuição do ír<br>Complemento Diminuição do I<br>Criado em 2012<br>Ação Aplicar novas metor<br>Recurso Metodologia ensino | ndice de reprovaçã<br>ndice de Reprovaç<br>dologias ensino-ap<br>-aprendizagem | o de curso de graduação<br>ão no Curso de Zootecnia<br>vrendizagem |                    |   |   |   |
|                        | Planejamento                                                                                                    | Ajuste                                                                         | Avaliação                                                          | Justificativa      |   |   |   |
|                        | Ano Valor                                                                                                    | Valor                                                                          | Ano Realizado                                                      |                    |   |   |   |
|                        | 2018 1                                                                                                    |                                                                                | 2019                                                               |                    |   |   |   |
|                        | 2019 1                                                                                                    |                                                                                | 2020                                                               |                    |   |   |   |
|                        | 2021 1                                                                                                    |                                                                                | 2022                                                               |                    |   |   |   |
|                        | 2022 1                                                                                                    |                                                                                | 2023                                                               |                    |   |   |   |
|                        | Ação Elaborar projetos pa<br>Recurso Projeto                                                                                         | ara diminuição da r                                                            | reprovação                                                         |                    |   |   |   |
|                        | Planejamento                                                                                                    | Ajuste                                                                         | Avaliação                                                          | Justificativa      |   |   |   |
|                        | Ano Valor                                                                                                    | Valor                                                                          | Ano Realizado                                                      |                    |   |   |   |
|                        | 2018 1                                                                                                    |                                                                                | 2019                                                               |                    |   |   |   |
|                        | 2019 1                                                                                                    |                                                                                | 2020                                                               |                    |   |   |   |
|                        | 2020 1                                                                                                    |                                                                                | 2021                                                               |                    |   |   | + |
|                        | 2021 1                                                                                                    |                                                                                | 2022                                                               |                    |   |   |   |
|                        | 2022 1                                                                                                    |                                                                                | 2023                                                               |                    |   |   |   |
|                        | Ação Identificar turmas/di<br>Recurso Disciplina/turma                                                                               | sciplinas de maior                                                             | r reprovação                                                       |                    |   |   |   |
|                        | Planejamento                                                                                                    | Ajuste                                                                         | Avaliação                                                          | Justificativa      |   |   |   |

Figura 25 - Relatório Consolidado gerado e visualizado no navegador.

O nome do arquivo pdf é padronizado no seguinte formato:

- PDI\_uuuaaaa\_hhmmss
  - uuu → sigla da Unidade Administrativa;
  - $\circ$  aaaa  $\rightarrow$  Ano do Exercício selecionado no formulário;
  - $\circ$  hhmmss → hora, minuto e segundo da geração do relatório.